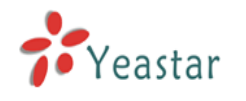

# How to extend Skype to MyPBX

| 1. Activate Skype for SIP on Skype                                                                                                    | 2           |
|----------------------------------------------------------------------------------------------------|-------------|
| <ul> <li>1.1 Register for Skype Manager</li> <li>1.2 Create a SIP Profile and buy a Channel Subscription</li> <li>1.3 Allocate Skype Credit to the SIP Profile</li> </ul> | 2<br>2<br>3 |
| 2. Configure MyPBX with Skype Calls                                                                                                    | 4           |
| 2.1 Configure MyPBX with Outbound Calls                                                                                                    | 4<br>4      |
| 2.2.2 Create Outbound Route                                                                                                    | 4           |
| 2.2.3 Make a test Outbound Call<br>2.3 Configure MyPBX with Inbound Calling                                                                                               | 5<br>6      |
| 2.3.1 Make a test Inbound Call from Skype                                                                                                    | 6           |
| 2.3.2 Make a test Inbound Call from a landline or mobile phone                                                                                                    | 9           |

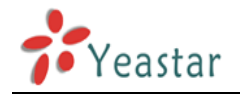

### Before you get started you will need

A Skype Account + An internet connection with a public IP address+ MyPBX.

# 1. Activate Skype for SIP on Skype

## 1.1 Register for Skype Manager

1. Visit http://skype.com/business, Click 'Skype Manager', use the Skype Name to login.

| Skype     |          |               |               | Sign in 🔸    | Join • Tell a friend | • Buy Skype Credit • Search                      |
|-----------|----------|---------------|---------------|--------------|----------------------|--------------------------------------------------|
|           | Features | Get Skype     | Accessories   | Support      |                      | Business                                         |
|           | Download | Skype Manager | Skype for SIP | Case studies | Partners             | 🔺 Sign into Skype Manager                        |
| Work fa   | ister s  | marter :      | and save      | on cos       | sts                  | Skype Name                                       |
| Real-time | solution | s for your b  | ousiness.     |              |                      | Forgotten your password?<br>About Skype Manager™ |
|           |          |               | L             |              |                      | Sign in Register                                 |

Figure 1

2. Complete the on-screen instructions to register for Skype Manager. You can either use your existing personal account or create a new one specifically for your Skype Manager.

**Note**: Please bear in mind that the account you use the register will be used to administer products and credit throughout your business. We therefore recommend that you create a new Skype account using your business name.

## 1.2 Create a SIP Profile and buy a Channel Subscription

**Note**: You need to be signed into Skype Manager to access the Skype for SIP settings.

### Step1 Click the Features in the toolbar.

### Step2 In the Features menu on the left, check Skype for SIP.

**Step3** Give your SIP Profile a friendly name so it's easier to remember and click on **Next**. Your Profile's registration details, including its username and password are displayed. Make a note of these details so that you can set up and configure it in MyPBX.

| Authentication detail               | s                                      | <b>E</b> |
|-------------------------------------|----------------------------------------|----------|
| Please choose the method            | of authentication needed for your PBX. |          |
| Registration<br>(Username/password) | or, IP Authentication 🥑                |          |
| SIP User                            | 99050000014360                         |          |
| Password                            | SCkKaGtu2WF694 Generate a new password |          |
| Skype for SIP address               | sip.skype.com                          |          |
| UDP Port                            | 5060                                   |          |
|                                     |                                        |          |
| A SIP user is not yet registered a  | t sip.skype.com                        |          |

Figure 2

Step4 Click Profile settings.Step5 Click Buy a channel subscription to activate this profile.Step6 Enter the number of channels you require and click Buy now.

**Note1:** Channel subscriptions are the amount of concurrent calls you would like to use with your SIP Profile. These channels are charged on a monthly basis. **Note2**: If you do not want to make outbound calls with Skype for SIP Beta please proceed to **Chapter 2.3**.

## 1.3 Allocate Skype Credit to the SIP Profile

**Step1** Click **View profile** next to the name of the SIP Profile to which you want to allocate credit.

### Step2 Click Set up outgoing calls.

**Step3** Enter the amount of Skype Credit you want to allocate to the SIP Profile and click **Add credit**.

| Profile settings |                     |                                    | 0 |
|------------------|---------------------|------------------------------------|---|
| Profile name Pr  | ofile 5             |                                    |   |
| Calling channels | Buy a channel subs  | scription to activate this profile |   |
| Outgoing calls   | Set up outgoing cal | Is                                 | × |
|                  | Add credit          | Auto-Recharge settings             |   |
| 0                | € 10.00             | Add credit                         |   |
| Caller ID 🥝      | Set up Caller ID    |                                    |   |
| Incoming calls   | Add a number or bu  | siness account                     |   |
|                  |                     |                                    |   |

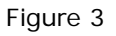

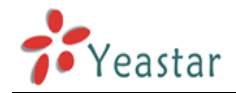

**Step4** If you want to enable auto-recharging, click on the **Auto-Recharge settings** tab, enter the recharge amount and the minimum balance required before recharging, then click **Save changes**.

# 2. Configure MyPBX with Skype Calls

### 2.1 Configure MyPBX with Outbound Calls

2.2.1 Create VoIP Trunk

| MyPBX $\rightarrow$ Basic $\rightarrow$ Trunks $\rightarrow$ VOIP Trunk $\rightarrow$ New VOIP Trunk. |    |
|----------------------------------------------------------------------------------------------------|----|
| Fill in the Skype for SIP's SIP profile details message in the pop-up windows                         | s. |
| Example: The Skype for SIP's SIP Profile is:                                                          |    |
| SIP User: 99050000014360                                                                              |    |
| Password: SCkKaGtu2WF694                                                                              |    |
| Skype for SIP Address: sip.skype.com                                                                  |    |
| UDP Port: 5060                                                                                        |    |
| Created New VolD trunk                                                                                | Y  |

| Created New VoIP trunk |                              | X      |  |
|------------------------|------------------------------|--------|--|
| Туре:                  | SIP 💌                        |        |  |
| Provider Name:         | skypeforsip                  |        |  |
| Hostname/IP:           | sip.skype.com                | : 5060 |  |
| Domain:                | sip.skype.com                |        |  |
| Username:              | 99050000014360               |        |  |
| Authorization name:    | 99050000014360               |        |  |
| Password:              | •••••                        |        |  |
| Online number00:       |                              |        |  |
|                        | Enable Outbound Proxy Server |        |  |
|                        | 🖌 Save 🔀 Cancel              |        |  |

Figure 4

### 2.2.2 Create Outbound Route

 $MyPBX \rightarrow Basic \rightarrow Outbound Routes.$ 

Click 'New Outbound Route' and fill in the corresponding information in the popup window.

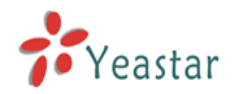

•Route Name: SkypeOutgoingCall

- •Dial Pattern: 0.
- •Strip: 0
- •Calls From Extensions: Select all.
- •Make Outbound Calls on Trunk: SkypeForSIP

As we can see from the Outbound Route of '**SkypeOutgoingCall**', all phone numbers starting with 0 will be sent to the trunk '**SkypeForSIP**'.

| New Outbound Route      | X                                                                                                    |
|-------------------------|----------------------------------------------------------------------------------------------------|
| Route Name🛈 :           | SkypeOutgoingCall                                                                                                    |
| Dial pattern 🛈 :        | 0.                                                                                                    |
| Strip                   | 0 digits from front                                                                                                    |
| Prepend these digits 🛈  | before dialing                                                                                                    |
| Calls From Extension(s) |                                                                                                    |
| Available Extensions    | Selected                                                                                                    |
|                         | >>>       500(SIP)         S01(SIP)         S02(SIP)         503(SIP)         504(SIP)         504(SIP)         S05(SIP)         505(SIP)         506(SIP)         506(SIP)         \$07(SIP) |
| Make Outbound Calls On  |                                                                                                    |
| Available Trunks        | Selected                                                                                                    |
| pstn1(Analog FXO)       | >>> SkypeForSIP(SIP)                                                                                                    |
| pstn2(Analog FXO)       |                                                                                                    |
|                         |                                                                                                    |
|                         |                                                                                                    |
|                         | **                                                                                                    |
|                         | Save X Cancel                                                                                                    |

Figure 5

### 2.2.3 Make a test Outbound Call

Call 001760-660-4690 to test audio quality and connectivity. It's Skype's echo test online number.

**Note**: If you want to receive inbound calls with Skype for SIP Beta proceed to **Chapter 2.3**, if not, you have now successfully set up your Skype for SIP profile to make outbound calls.

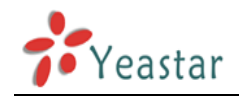

# 2.3 Configure MyPBX with Inbound Calling

2.3.1 Make a test Inbound Call from Skype

**2.3.1.1** Set up a Business Account to test Inbound Calls from people with Skype.

Create a new business account in Skype Manager. For more information on creating a new business account, please see the Skype Manager User Guide.
 Click View profile next to the name of the SIP Profile to which you want to add the business account.

3) Click Add a number or business account.

**4)** In the **Add business account** tab, enter the newly created business account's name and fill in the extension number which number will use to receive the call.

E.g.:

Add an existing business account: yeastar.mypbx Extension number: 500

| Add Online Number                                                      | Add business account                                                       |
|------------------------------------------------------------------------|----------------------------------------------------------------------------|
| Add an existing business acco                                          | ount                                                                       |
| yeastar.mypbx                                                          | Create a new account                                                       |
| Extension number (optional) @ 500 Confirm                              |                                                                            |
| Important: If a Skype act<br>cannot be used to sign i<br>other device. | count is attached to a SIP Profile it<br>nto Skype on your computer or any |

Figure 6

5) Click Confirm.

**2.3.1.2** Set up the online number on MyPBX SIP Trunk. MyPBX  $\rightarrow$  Trunks  $\rightarrow$  VoIP Trunk  $\rightarrow$  Edit trunk '**SkypeForSip**'. Online number: Fill in the extension number which one you config in Skype

Manger.

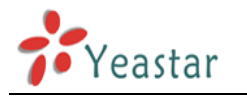

| Edit SIP Trunk skypeforsip |                                   | x                 |
|----------------------------|-----------------------------------|-------------------|
| Provider Name:             | skypeforsip                       |                   |
| Hostname/IP:               | sip.skype.com                     | : 5060            |
| Domain:                    | sip.skype.com                     |                   |
| Username:                  | 99050000014360                    |                   |
| Authorization name:        | 99050000014360                    |                   |
| Password:                  | •••••                             |                   |
| Online number🛈:            | 500                               |                   |
|                            | Enable Outbound Proxy Server      |                   |
| Codecs :                   | First: 🔤 a-law 🔽 Second : 🛛 u-law | 💙 Third : GSM 🛛 👻 |
|                            | Fourth : None 💌 🛛 Fifth : None    | *                 |
| Caller ID 🛈 :              | 99051000001826                    |                   |
|                            | Save 🔀 Cancel                     |                   |

#### Figure 7

2.3.1.3 Create Inbound Route for Skype incoming call

Click 'New Inbound Route' and fill in the corresponding information in the popup window.

- •Route Name: SkypeIncomingCall
- •Trunk Sequence: SkypeForSIP
- •During Office Hours: 500
- •Outside Office Hours: 500

As we can see from the Inbound Route of '**SkypeIncomingCall**', all incoming calls will be sent to the Extension 500.

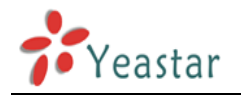

| bound Route                            |                          |                         |
|----------------------------------------|--------------------------|-------------------------|
| General                                |                          |                         |
| Route Na                               | me 🛈 : SkypelncomingCall |                         |
| DID Numł                               | per 🛈 :                  |                         |
| Caller ID Num                          | per 🛈 :                  |                         |
| Trunk Sequence                         |                          |                         |
| Available Trunks                       |                          | Selected                |
| pstn1(Analog FXO)<br>pstn2(Analog FXO) | >>>> SkypeFo             | rSIP(SIP)               |
| During Office Hours                    |                          |                         |
|                                        | End Call                 |                         |
|                                        | • Extension              | User Extension 500      |
|                                        | O VoiceMail              | VoiceMail 500           |
| Destination:                           | © IVR                    | IVR welcome             |
|                                        | C RingGroup              | RingGroup ringgroup_def |
|                                        | C Conference Room        | Conference Room 640     |
|                                        | C DISA                   | ×                       |
| Outside Office Hours                   |                          |                         |
|                                        | C End Call               |                         |
|                                        | Extension                | User Extension 500 🛛 👻  |
|                                        | C VoiceMail              | VoiceMail 500 🔹         |
| Destination:                           | CIVR                     | IVR welcome             |
|                                        | C RingGroup              | RingGroup ringgroup_def |
|                                        | C Conference Room        | Conference Room 640     |
|                                        | C DISA                   | ~                       |

Figure 8

**2.3.1.4** Call the business account's Skype Name you created in **2.3.1.1** from Skype.

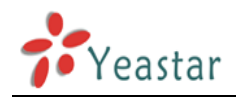

2.3.2 Make a test Inbound Call from a landline or mobile phone

**2.3.2.1** Assign an Online Number to receive calls from landlines and mobile phones.

**1)** Click **View profile** next to the name of the SIP Profile to which you want to assign an Online Number.

2) Click Add a number or business account.

3) Click Buy a new number.

**4)** Complete the on-screen instructions to buy the Online Number. For more information on buying a new Online Number, please see the **Skype Manager User Guide**.

**Note**: When you confirm your purchase, the Online Number is automatically associated with the SIP Profile.

#### **2.3.2.2** Set up the online number on MyPBX SIP Trunk.

MyPBX  $\rightarrow$  Trunks  $\rightarrow$  VoIP Trunk  $\rightarrow$  Edit trunk '**SkypeForSip**'.

Online number: Fill in the Skype online number which one buy from Skype.

E.g.: Online number is 05925503309

| Edit SIP Trunk skypeforsip |                                | Х                 |  |
|----------------------------|--------------------------------|-------------------|--|
| Provider Name:             | skypeforsip                    |                   |  |
| Hostname/IP:               | sip.skype.com                  | : 5060            |  |
| Domain:                    | sip.skype.com                  |                   |  |
| Username:                  | 99050000014360                 |                   |  |
| Authorization name:        | 99050000014360                 |                   |  |
| Password:                  | •••••                          |                   |  |
| Online number🛈:            | 05925503309                    |                   |  |
|                            | Enable Outbound Proxy Server   |                   |  |
| Codecs :                   | First: 🔤 🕶 Second : 💷          | 💙 Third : GSM 🛛 👻 |  |
|                            | Fourth : None 💌 🛛 Fifth : None | <b>v</b>          |  |
| Caller ID 🛈 :              | 99051000001826                 |                   |  |
|                            | ✓ Save 🔀 Cancel                |                   |  |

#### Figure 9

**2.3.2.3** Create Inbound Route for Skype online number incoming call Click 'New Inbound Route' and fill in the corresponding information in the popup window.

- •Route Name: OnlineNumberCall
- •Trunk Sequence: SkypeForSIP
- •During Office Hours: 500
- •Outside Office Hours: 500

As we can see from the Inbound Route of 'OnlineNumberCall', all incoming

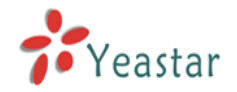

calls will be sent to the Extension 500.

| Inbound Route                          |                         |                            |
|----------------------------------------|-------------------------|----------------------------|
| General                                |                         |                            |
| Route Na                               | me 🛈 : OnlineNumberCall |                            |
| DID Numb                               | per 🛈 :                 |                            |
| Caller ID Numb                         | per 🛈 :                 |                            |
| Trunk Sequence                         |                         |                            |
| Available Trunks                       |                         | Selected                   |
| pstn1(Analog FXO)<br>pstn2(Analog FXO) | >>> SkypeFo             | rSIP(SIP)                  |
| During Office Hours                    |                         |                            |
|                                        | C End Call              |                            |
|                                        | Extension               | User Extension 500 🛛 🗸     |
|                                        | O VoiceMail             | VoiceMail 500 💌            |
| Destination:                           | ○ IVR                   | IVR welcome 💌              |
|                                        | C RingGroup             | RingGroup ringgroup_def    |
|                                        | C Conference Room       | Conference Room 640 🛛 🗸    |
|                                        | C DISA                  | ~                          |
| Outside Office Hours                   |                         |                            |
|                                        | End Call                |                            |
|                                        | Extension               | User Extension 500 🗸 🗸     |
|                                        | C VoiceMail             | VoiceMail 500 💌            |
| Destination:                           | C IVR                   | IVR welcome                |
|                                        | C RingGroup             | RingGroup ringgroup_deft 💙 |
|                                        | C Conference Room       | Conference Room 640 🗸 🗸    |
|                                        | O DISA                  | ~                          |

Figure 10

**2.3.1.4** Call the Online Number associated with the SIP Profile from a landline or mobile phone.

You have now successfully set up Skype for SIP for use with MyPBX.

<Finish>